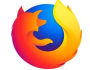

| 詳細説明                                                                                                    | 図(参照)                                                                                                    |
|----------------------------------------------------------------------------------------------------|----------------------------------------------------------------------------------------------------|
| 申込画面のカメラ許可について                                                                                                    |                                                                                                    |
| <ol> <li>弊社の申込を初めて行う際、必ずブラウザにて</li> <li>「許可を求めています」のポップアップが表示されます</li> </ol>                                                              | × <          ・  派遣元责任者講習   オンライン開   × 株式会社フィールドブランニング × +            〇 合 口 https://onlineface.ai/register?step=VERIFY         70% 合 Q                                                                                                    |
| <ol> <li>カメラの使用についてですので必ず【許可する】のボタンを<br/>押してください</li> </ol>                                                                               | / 嗯低 C ontineface.ai にカメラの使用を許可しますか? iPAN<br>□ ELECOM 1MP Webcam<br>■ 今後も同様に処理する<br>■ 「中可する(A) ブロック(B)<br>■ フメーン・フリンロンには時間で、<br>あたいるWebメスラ<br>セレくは、分析がAnneのカメラを変形いたとします。                                                                                                    |
| ③ 【計可する】をクリックすると、フラリサ上でご<br>ご自身のお顔が写ります                                                                                                   |                                                                                                    |
| カメラの使用をブロックした場合                                                                                                    | O A https://onlineface.ai/register?step=VERIFY                                                                                                    |
| 誤ってカメラの使用を【プロック】をしてしまった場合や<br>【許可する】のポップアップが表示されなかった場合                                                                                    | ーン関     onlineface.aiのサイト情報     po! JAPAN       パブラン     合 安全な接続     >       者調     Munite が不知していたい発行者の訂明者で於訂された状態                                                                                                    |
| <ul> <li>① URLの枠の左側に【鍵】のアイコンかありますので、<br/>クリックしてください</li> <li>下にポップアップが表示されますので【安全な接続】の項目を<br/>クリックしてください</li> </ul>                       | Mozilia が承認していない先行者の証明音で検証された接<br>続です。<br>Cookie とサイトデータを消去                                                                                                    |
|                                                                                                    | <sup>123</sup> 間に関本会が<br>← → C ○ A https://onlineface.ai/register?step=VERIFY'                                                                                                    |
| ② ポップアップの内容が切り替わりますので<br>【詳細を表示】の項目をクリックしてください                                                                                            | <ul> <li>● Firefox を使いこなそう □ ガルーン関イ</li> <li>◇ firefox を使いこなそう □ ガルーン関イ</li> <li>◇ firefox を使いこなそう □ ガルーン ● ○ firefox firefox f</li></ul> |
|                                                                                                    | ESELIAI ESEL, SPOL S.F.O.  Mozilla はこの証明書の発行者を承認していません。OS またはシス     テム管理者により追加された可能性があります。詳細情報 詳細を表示  詳細を表示                                                                                                    |
| ③ 詳細を表示したら<br>【サイト別設定】のアイコンをクリックしてください<br>一覧が表示されますので【カメラの使用】の項目の中から、<br>標準設定を使用するのチェックボックスを外してください<br>【許可】するをクリックして、黒ポチが付くのを確認して<br>ください |                                                                                                    |
| <ul> <li>④ カメラの使用許可設定が完了いたしましたら<br/>お手数ではございますが、最初からお手続を頂きますよう<br/>お願いいたします。</li> </ul>                                                   | Cookie データの保存 ✓ 標準設定を使用する ○許可 ○セッション中のみ許可 ○ブロック                                                                                                    |
|                                                                                                    | VR テバイスへのアクセス<br>✓ 標準設定を使用する ● 毎回確認 ○許可 ○ブロック                                                                                                    |
|                                                                                                    |                                                                                                    |
|                                                                                                    |                                                                                                    |
|                                                                                                    |                                                                                                    |